## 知っておくと便利な機能

## 赤外線通信を利用する

赤外線通信機能が搭載された他の端末や携帯電話などと データを送受信します。電話帳、マイプロフィール、名刺、 ドコモ/spモードメール、スケジュール&メモ、静止画、 動画、トルカなどが赤外線通信で送受信できます。

## ● 赤外線アプリで送受信する場合

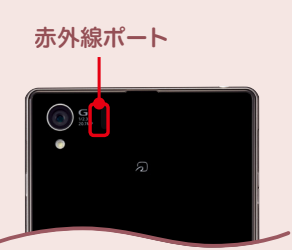

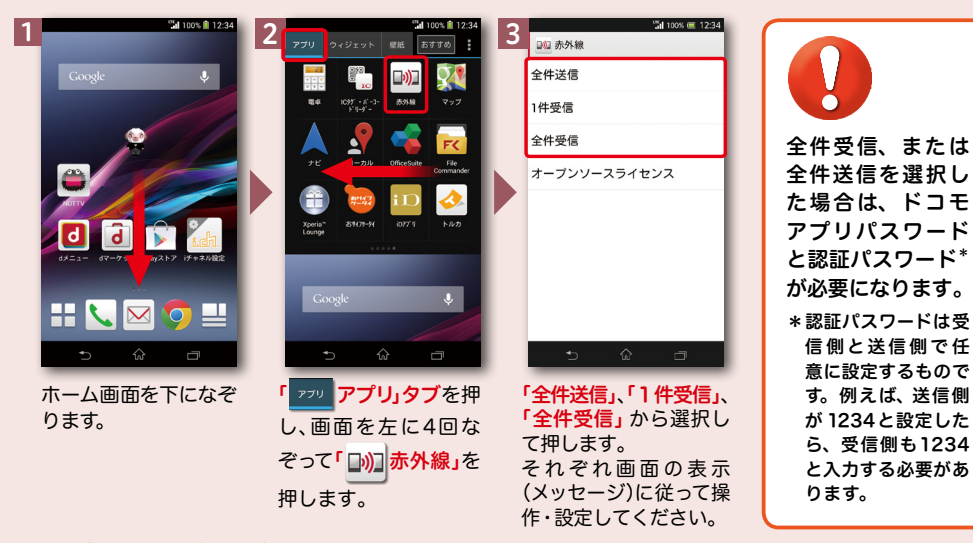

● 静止画を赤外線送信する場合

※その他のデータの送信方法は取扱説明書をご覧ください。

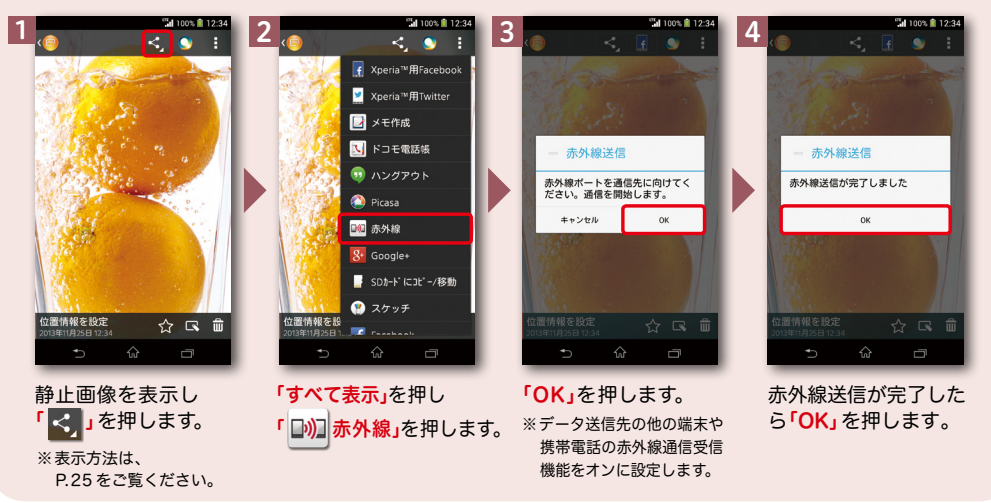